# How to access the SEND professional portal

To access the SEND Professional portal, you are required to download a free app called **2FA Authenticator**.

## About **2FA Authenticator app**

This app is only 2MB and does **not** retain your personal information or any other sensitive information.

The app provides a second form of verification, a six-digit secure passcode, this will be required each time you sign in, do not delete the app or the code.

## Download 2FA Authenticator app

To download 2FA Authenticator:

- Open the App Store or the Play Store app
- Type **2FA Auth** in the search.
- Select the **2FA Authenticator (2FAS)** app with a red badge and three white lines.

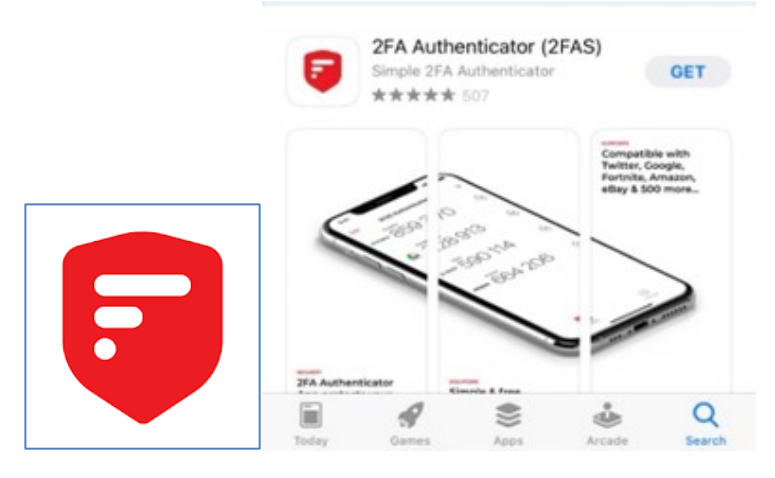

• Install the app.

### Log in details

Only Microsoft Edge, Google Chrome and Safari are compatible with the portal.

An email with the subject **SEND Professional Portal** will be sent from <u>EalingEducationICT@ealing.gov.uk</u> containing your username and temporary password.

Copy and paste the URL: <u>https://synergyweb.ealing.gov.uk/Synergy/Gateway/</u> into the browser search bar.

| You may want to add this URL to your favourites, click on the Star icon with the plus sign |               |          |            |          |   |   |     |   |   |   |
|--------------------------------------------------------------------------------------------|---------------|----------|------------|----------|---|---|-----|---|---|---|
| Գ                                                                                          | Sign In -     | Parent a | nd Profess | sional X | + |   |     | - | ٥ | × |
| $\leftarrow$                                                                               | $\rightarrow$ | Ö        | ណ៍         | A F      |   | 菸 | 5∕≡ | Ē |   |   |

## On the Sign In screen, enter username, click Next

| Sign In                               |
|---------------------------------------|
| Sign in or create an account with us. |
| Enter your email address or username  |
|                                       |
|                                       |
| Next                                  |
| Create Account                        |
|                                       |

Enter your temporary password, select Sign In.

| Sign in                     |         |
|-----------------------------|---------|
| Enter your password         |         |
|                             |         |
| Change User Forgot Password | Sign In |

Enter a new password using the requirements shown

| Reset pa                                                                                | assword                                                                                                    |
|-----------------------------------------------------------------------------------------|----------------------------------------------------------------------------------------------------|
| New Password *  Password fails requirements Confirm Password *                          | <ul> <li>Requirements:</li> <li>Alpha character </li> <li>Uppercase character </li> <li>Numeric character </li> </ul> |
| Please confirm your password                                                            | Special character ▲     10 characters ★     Not username ✓     Not last 10 passwords ▲                                |
| ick <b>OK</b>                                                                           | prolmont                                                                                                    |
|                                                                                         | nioiment                                                                                                    |
| Your Local Authority has mandated that Two<br>your user account. Please complete Two-Fa | o-Factor Authentication (2FA) is enabled on actor Authentication setup in order to sign in.                           |
| You can find out more about Two-Factor Au                                               | thentication using the help button below.                                                                             |
| Help -                                                                                  | ОК                                                                                                    |

On reaching this screen, open the 2FA app to scan the QR code

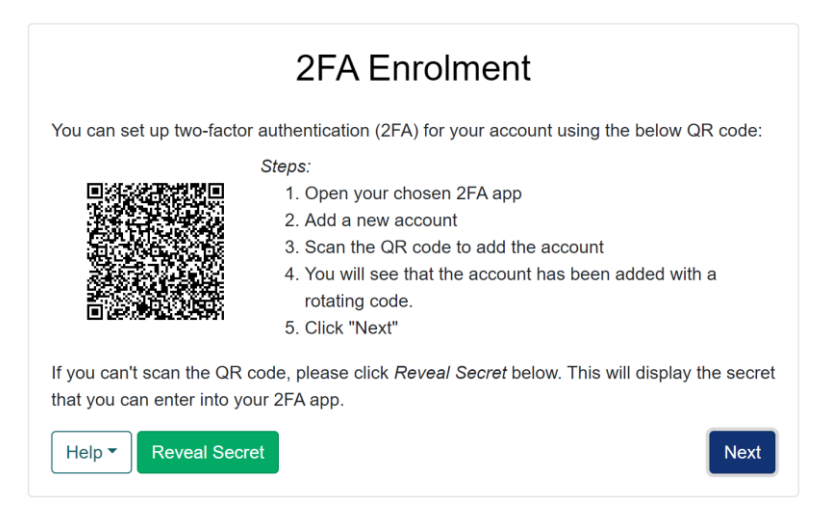

#### Once in the app, select the red circle with the plus sign.

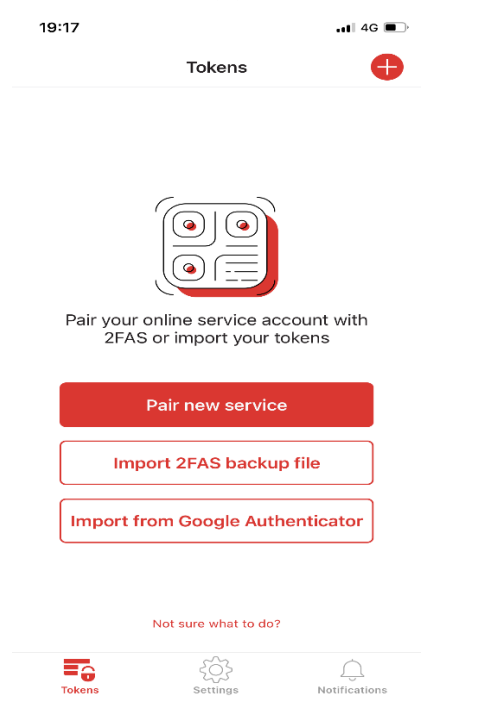

On the Choose method box, select **Scan QR Code** then scan the QR Code shown in the portal.

| Choose method       |
|---------------------|
| Scan QR Code        |
| Enter code manually |
| Cancel              |
|                     |

A token appears in the app with Synergy Web above a six-digit code, the code has a 30 second count down timer next to it and under the code is your username. Close any popup windows in the app.

| 19:17   |                       | 4G 🔳, |
|---------|-----------------------|-------|
| Edit    | Tokens                | +     |
| MY TOKE | ENS (1)               | ^     |
| 7       | Synergy Web<br>457738 | (24)  |

Add your six-digit code into the portal before the 30 second timer runs out, select **Confirm**.

| 2FA Enrolment                                                                                          |        |  |  |  |  |  |  |
|----------------------------------------------------------------------------------------------------|--------|--|--|--|--|--|--|
| In order to complete the setup of your 2FA, you need to confirm the code displayed in the app.         |        |  |  |  |  |  |  |
| The code refreshes every 30 seconds so you do not need to remember it.                                 |        |  |  |  |  |  |  |
| Confirm your 2FA Code                                                                                  |        |  |  |  |  |  |  |
| 1                                                                                                    |        |  |  |  |  |  |  |
| Back Help -                                                                                            |        |  |  |  |  |  |  |
| Select <b>Finish</b> .                                                                                 |        |  |  |  |  |  |  |
| 2FA Enrolment                                                                                          |        |  |  |  |  |  |  |
| You have now configured your two-factor authentication and will be prompted for th<br>when signing in. |        |  |  |  |  |  |  |
|                                                                                                    | Finish |  |  |  |  |  |  |

If you require further assistance or are experiencing technical difficulties, please contact Ealing Education ICT via email <u>EalingEducationICT@ealing.gov.uk</u>